# 淡江大學 學位論文系統 論文上傳流程說明

覺生紀念圖書館 數位資訊組 編製 110/11/25

|                                                                                                    |                                                                                                    | 「「「「「「「「「「」」」                   |
|----------------------------------------------------------------------------------------------------|----------------------------------------------------------------------------------------------------|---------------------------------|
| 石間                                                                                                    | 物你快速 順利                                                                                                    | 堤な                              |
| C 没江大学<br>TAMKANG UNIVERSIT                                                                                  | 覺生紀念圖書館                                                                                                    | ▲ 首頁·淡江大學·網站地圖·English·部落格· []] |
| 關於本館  資源查尋  各項服                                                                                              | 務 資源指引 諮詢與協助 表單下載 線上申請 岳                                                                                                    | 最新消息 推廣活動 捐書捐款 登入/續借            |
|                                                                                                    |                                                                                                    |                                 |
| 首頁 / 諮詢與協助 /                                                                                                 | 學位論文繳交服務                                                                                                    |                                 |
| 首頁 / 諮詢與協助 /                                                                                                 | 學位論文繳交服務<br>學位論文繳交服務                                                                                                    | ● 瀏覽人次: 28622                   |
| 首頁 / 諮詢與協助 /<br>服務電話<br>常見問題 ▼                                                                               | 學位論文繳交服務<br>學位論文繳交服務<br>110學年度第一學期學位論文繳交                                                                                                    | ● 瀏覽人次: 28622                   |
| 首頁 / 諮詢與協助 /<br>服務電話<br>常見問題 ▼<br>無線上網                                                                       | 學位論文繳交服務<br>學位論文繳交服務<br>110學年度第一學期學位論文繳交                                                                                                    | ● 瀏覽人次: 28622                   |
| <ul> <li>首頁 / 諮詢與協助 /</li> <li>服務電話</li> <li>常見問題 ▼</li> <li>無線上網</li> <li>校外連線説明</li> </ul>                 | 學位論文繳交服務<br>學位論文繳交服務<br>110學年度第一學期學位論文繳交<br>「電子學位論文服務系統上傳技巧」線上說明會                                                                                  | ● 瀏覽人次: 28622                   |
| <ul> <li>首頁 / 諮詢與協助 /</li> <li>服務電話</li> <li>常見問題 ▼</li> <li>無線上網</li> <li>校外連線説明</li> <li>如何蒐集資料</li> </ul> | <ul> <li>學位論文繳交服務</li> <li>學位論文繳交服務</li> <li>110學年度第一學期學位論文繳交</li> <li>「電子學位論文服務系統上傳技巧」線上說明會</li> <li>・時間:110年11月25日(四)下午2:00-3:30(若有異)</li> </ul> | ● 瀏覽人次: 28622 ≹勤隨時更正)           |

2

-

### 論文上傳:點選圖書館網頁=>線上申請=>電子學位論文上傳=> 開啟"淡江大學電子學位論文服務"系統

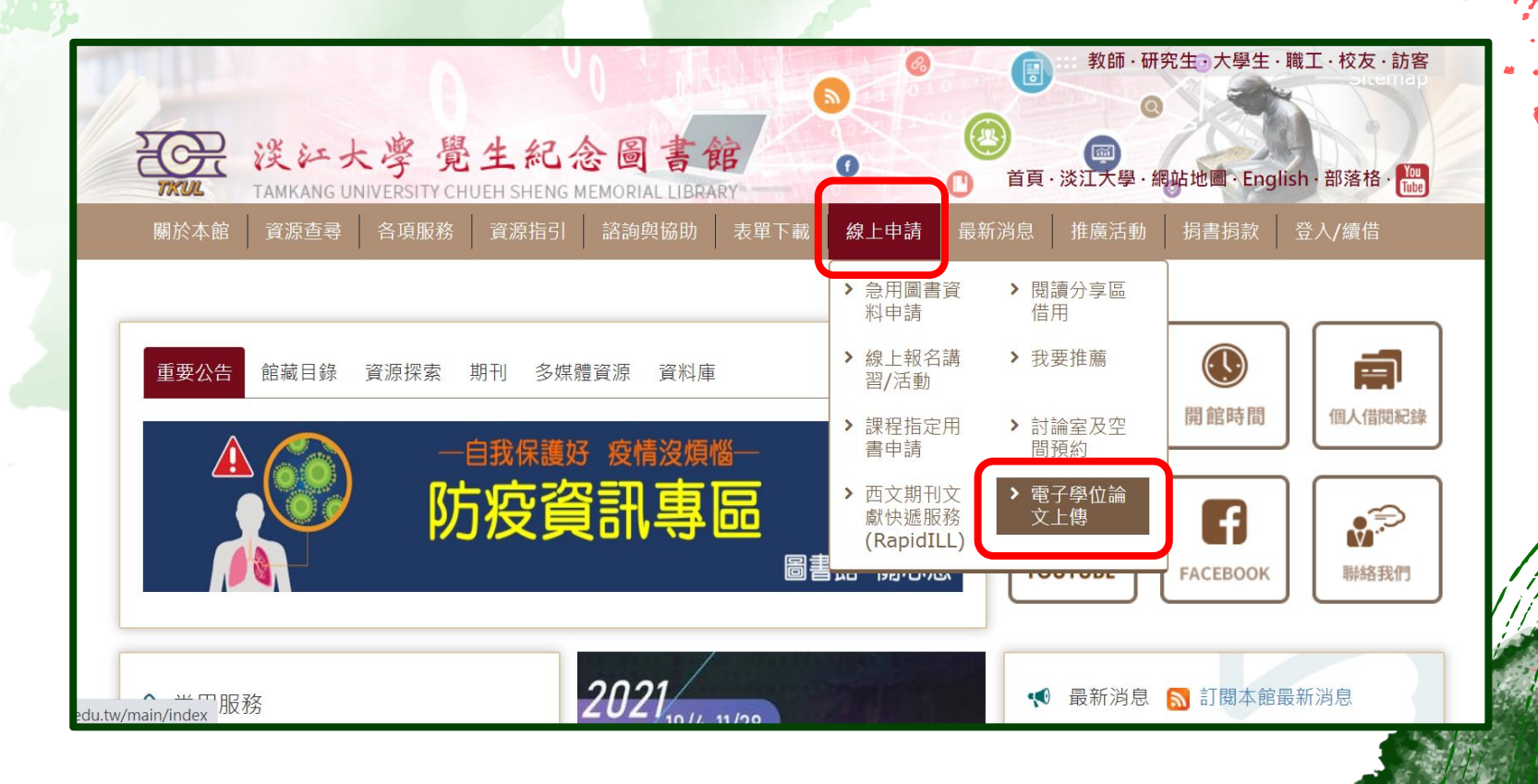

進入"淡江大學電子學位論文服務"系統=> 論文提交

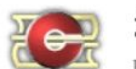

#### 淡江大學電子學位論文服務

Electronic Theses & Dissertations Service

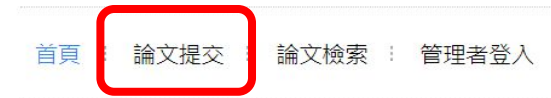

最新消息

- 學位論文上傳說明會
- · 110學年度第一學期 學位論文繳交服務

#### 相關資源

• 論文上傳注意事項:相關信息請至圖書館學位論文服務網頁查詢 / Notes for uploading papers: Please go to the Library's Dissertation Service webpage for relevant information.

更多.

更多...

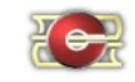

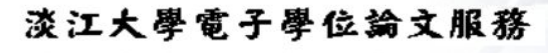

Electronic Theses & Dissertations Service

首頁 ! 論文提交 ! 論文檢索 ! 管理者登入

#### 重要資訊請詳細閱讀

*嗨,您好:提交論文前,請注意下列事項* 

1.請詳閱圖書館學位論文繳交服務網頁說明。

- 2.論文依法(學位授予法)以公開為原則,您的論文紙本將存置於本校及國家圖書館供館內閱覽,電子檔提供在校園IP範圍 內及國圖館內獨立設備使用。
- 3.若上述依法提交之論文涉及機密、專利或其他依法事由,需延後公開時間,請於電子論文提交審核後,填寫延後公開申請書(國家圖書館、淡江大學分別填寫)及證明文件,經指導教授、系所簽章後,將文件掃瞄並email至圖書館數位組信箱 (dss@mail.tku.edu.tw)辦理。
- 4.另外·您亦可選擇授權電子檔予國家圖書館所屬之臺灣博碩士論文知識加值系統(無償授權)·或圖書館簽約的資料庫廠 商(有償授權)。

請輸入您 淡江大學 學號與密碼(身份證字號後六碼)。

若認證有問題.請來電(02)2621-5656 轉 2487 或<u>來信</u>

<sup>帳號:</sup>
 <sup>廠</sup> 帳密 /學號+身分證後6碼
 <sup>∞</sup> 外籍生=>居留證後6碼
 <sup>或</sup>
 <sup>登入</sup>
 <sup>重新填寫</sup>
 <sup>弊</sup>號後6碼

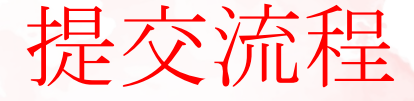

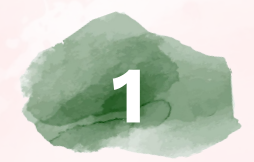

## 個資聲明 個人資料蒐集、處理及利用

告知聲明

## 輸入論文(書目)資料

依各欄位填寫. 星號\*為必填欄位

#### 設定口試委員名單 1.至少3位委員 2.指導教授與共同指導教授 - 電子郵件 信箱為必填欄位

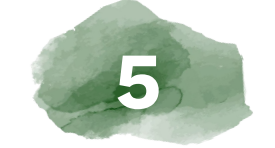

4 上傳論文

論文電子檔需以pdf格式上傳, 且僅能上傳一個檔案。

選擇是否授權 授權對象: A.國家圖書館-臺灣博碩士論文知識加值系統 B.淡江大學 C.校外資料庫-華藝線上圖書館

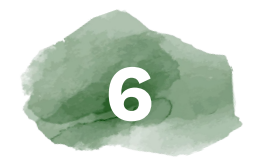

上傳

上傳前,再一次檢視輸入的 資料是否完整無誤

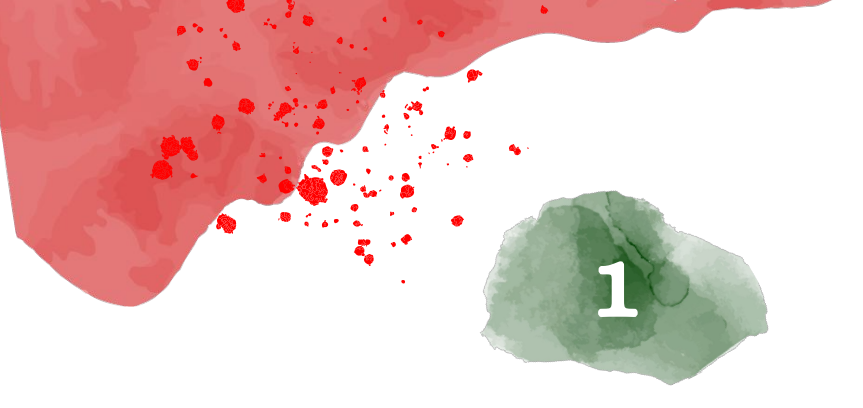

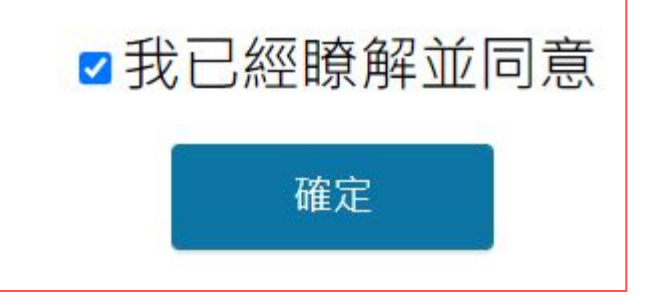

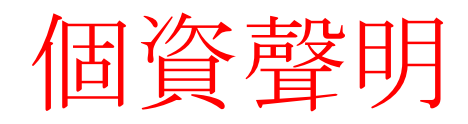

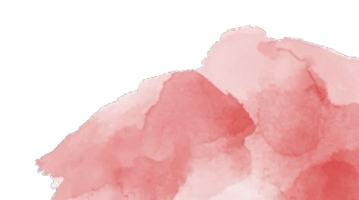

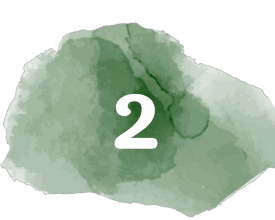

## 論文(書目)資料填寫-1

| Not                  | te:                                                 |              | 登入系統                            | 輸入論文資料           | 設定口試委員名單   | 上傳論文 | 選擇是否授權 | 送出審核 |
|----------------------|-----------------------------------------------------|--------------|---------------------------------|------------------|------------|------|--------|------|
| 1.星<br>2.論           | 號*欄位為必填<br>文種類-                                     | <b>資料</b>    | 請完整輸入您的論文基本資業<br>ORCID、備用電子郵件信箱 | ↓!<br>丶附註為非必填欄位。 |            |      |        |      |
| "學<br>分別             | 術論文" 與 "技<br> 選定                                    | 術報告" 須       | 系統識別號                           | U0002-2411202    | 2115040100 |      |        |      |
| 3.具                  | <b>【國外雙學位者,</b><br>開始開始名称                           | ,須加填         | *論文種類                           | 學術論文             |            |      | Ŧ      |      |
| 外國<br>外國<br>外國<br>4. | 四学位学校名稱<br>四學位學院名稱<br>四學位研究所名<br>* <sup>畢業學年度</sup> | 稱            | *中文論文名稱                         |                  |            |      |        |      |
|                      | *學期<br>*出版年                                         | 1 •<br>111 • | *英文論文名稱                         |                  |            |      |        |      |
|                      |                                                     |              | 第三語言論文名稱                        | β,               |            |      |        |      |

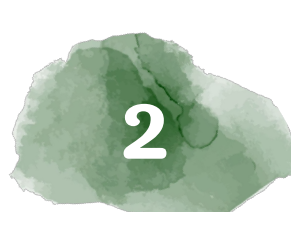

## 論文(書目)資料填寫-2

#### Note: 5.電子郵件信箱

| *電子郵件信箱 | 為了有效寄送論文審核通知書,請確認您輸入的E-Mail 是否正確,謝謝! E-mail僅作為寄送審核通知信,將不會公開 |
|---------|-------------------------------------------------------------|
|         | E-mail僅作為寄送審核通知信,將不會公開                                      |

#### 6.口試通過日期=>與口試委員簽名單日期一致

\*口試通過日期

#### 7.論文頁數=>與論文電子檔、紙本最後一頁頁碼相同

論文頁碼編輯=>正文之前以羅馬數字(I、II...)編排、

#### 正文開始以阿拉伯數字(1、2...)編排

8.中英文關鍵字=>不同關鍵字分別放入,以+號新增欄位

| *山文國建立 | 人工智慧                | + |   |
|--------|---------------------|---|---|
| "中乂開鍵子 | 商務應用                | + | - |
| *英文關鍵字 | AI                  | + |   |
|        | Business applicatio | + |   |

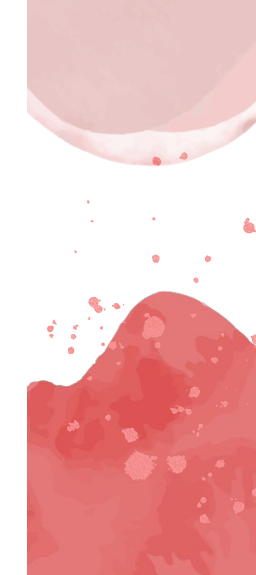

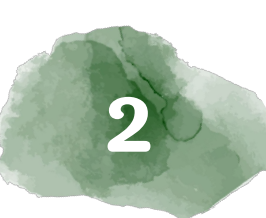

## 輸入論文(書目)資料-3

#### Note:

9.中英文摘要:填入完整摘要內容;須與紙本論文/電子檔 一致

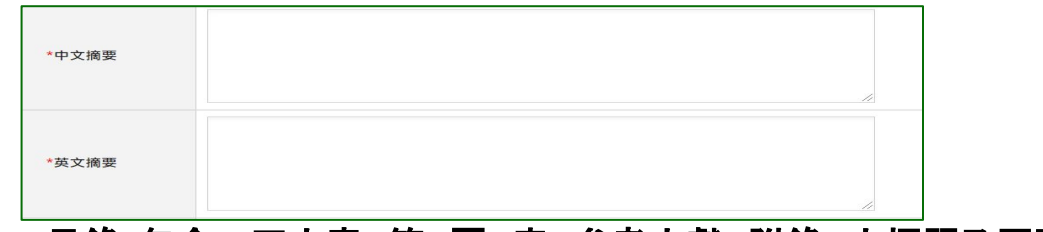

10.目錄:包含一正文章、節、圖、表、參考文獻、附錄 之標題及頁碼(若無附錄,則免)

| *目錄(含圖表目錄及頁碼) |  |
|---------------|--|
|               |  |

#### 11.參考文獻:完整參考文獻內容,參考文獻格式由各系所自訂。

\*參考文獻

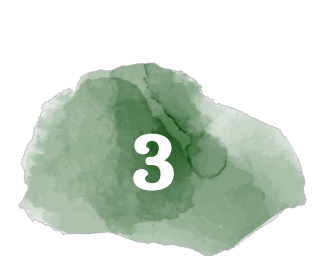

3 . 10

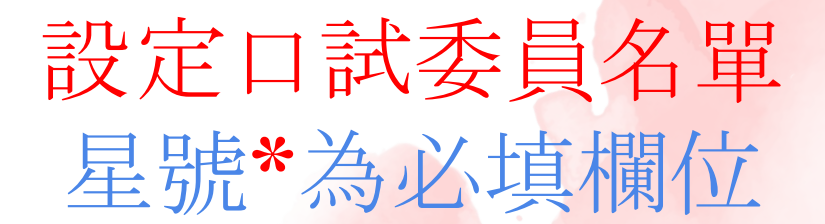

| 請輸入口試委員資料! | * | 為必 | 镇 | 欄 | Ï |
|------------|---|----|---|---|---|
|------------|---|----|---|---|---|

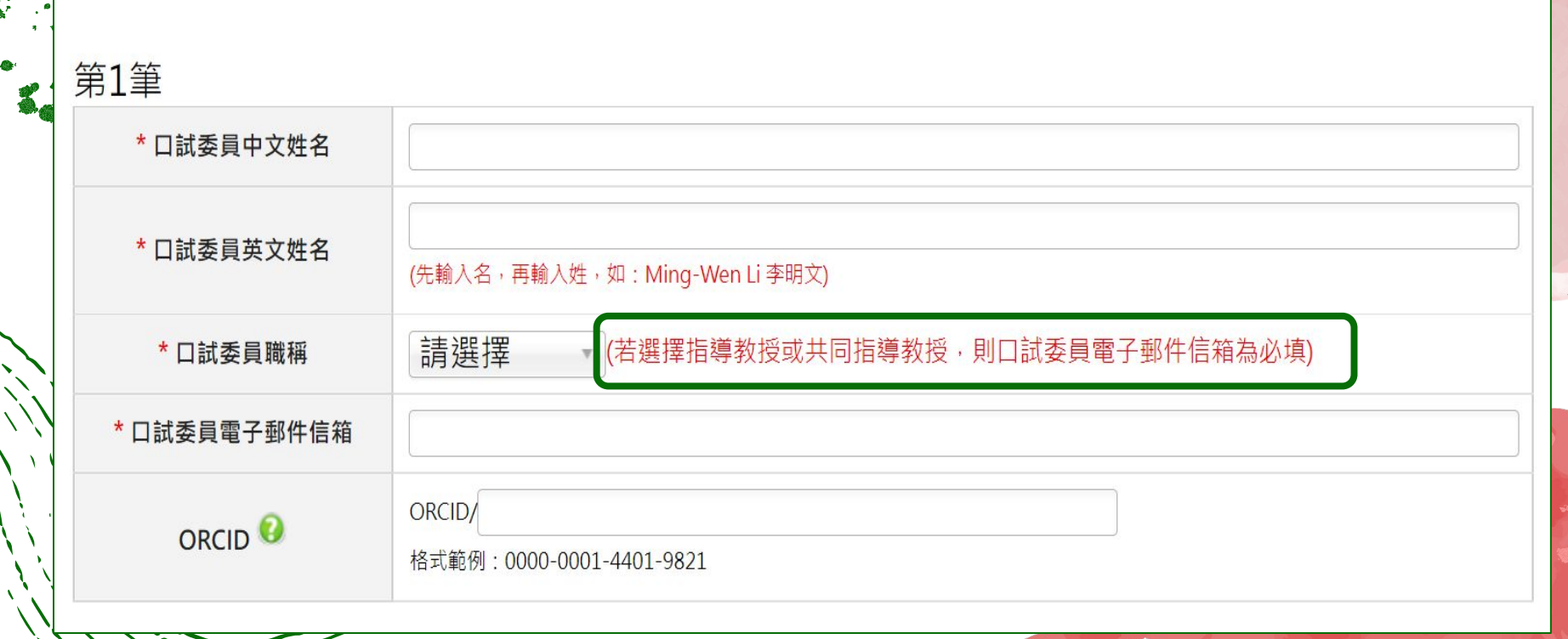

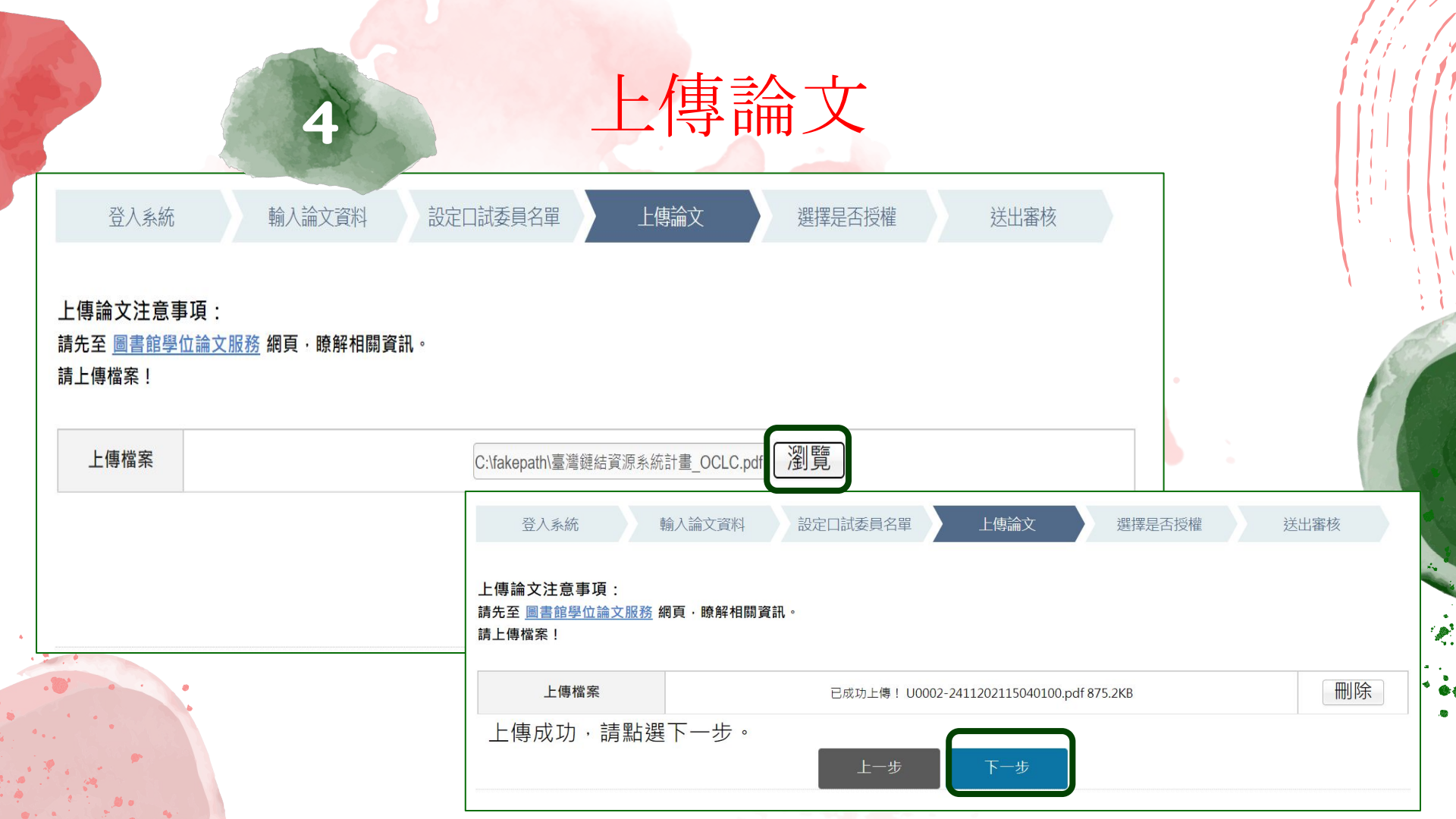

## 選擇是否授權授權對象有三

國家圖書館-臺灣博碩士論文知識加值系統

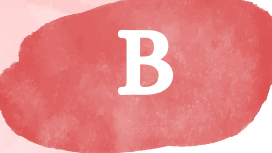

A

5

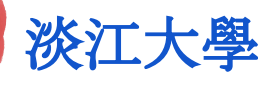

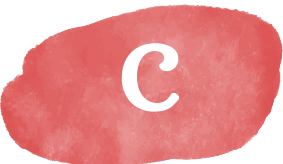

## 校外資料庫- 華藝線上圖書館 (Airiti Library)

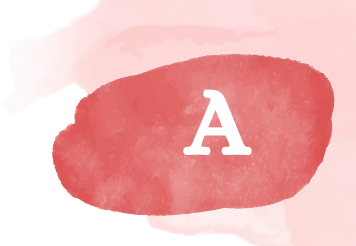

注意:"學位授予 法"規範.須提 交國家圖書館紙 本及館內獨立設 備存置的電子檔 ,若要延後公開, 須提交淡江大學 國家圖書館學位 論文延後公開申 請書及證明文 件。 表單下載odt /pdf

## 國家圖書館-臺灣博碩士論文知識加值系統

#### Step1 同意授權/不同意授權 => 依個人意願, 選擇是否授權

|   | 登入系統          | 輸入論文資料         | 設定口試委員名單      | 上傳論文                         | 選擇是否授權            | 送出審核 |
|---|---------------|----------------|---------------|------------------------------|-------------------|------|
|   | § 圖書館論文典      | !藏設定           |               |                              |                   |      |
|   | 論文電子全文授權國     | 國家圖書館_臺灣博碩士    | 論文知識加值系統      |                              |                   |      |
|   | ○ 同意無償授權      |                |               |                              |                   |      |
|   | ● 不同意無償授權     |                |               |                              |                   |      |
|   |               |                | 上一步           | 下一步                          |                   |      |
| - | 注意:此處<br>紙本及館 | 記授權與"<br>內獨立設備 | 學位授予<br>備存置的電 | 法 <sup>"</sup> 規範,<br>【子檔 不同 | <b>須提交國</b><br>]。 | 家圖書館 |

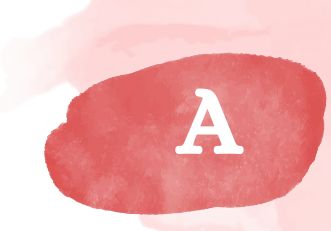

## 國家圖書館-臺灣博碩士論文知識加值系統

#### Step2-1 同意授權 => 依所顯示的欄位, 勾選個人授權內容

### § 圖書館論文典藏設定

#### 論文電子全文授權國家圖書館\_臺灣博碩士論文知識加值系統

起公開

此處若選擇延後公開, 無需申請。

◎ 同意無償授權

○ 不同意無償授權

◎ 延後至 2021-11-25

若同意授權,請選擇公開時間:

〇 立即

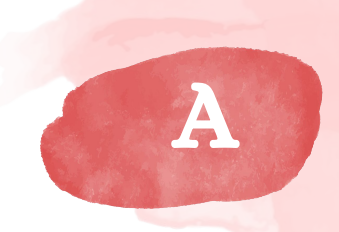

2.4

## 國家圖書館-臺灣博碩士論文知識加值系統

Step2-2 不同意授權 => 接續下一個授權

#### § 圖書館論文典藏設定

論文電子全文授權國家圖書館\_臺灣博碩士論文知識加值系統

○ 同意無償授權

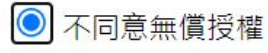

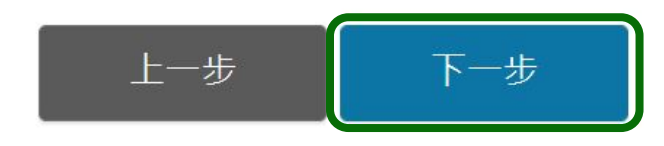

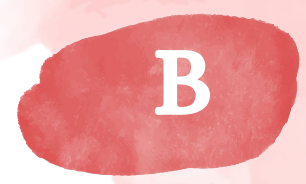

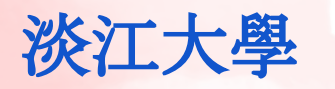

### Step1-1 紙本授權 => 依學位授予法規範, 學生依法必 須提交, 故僅能選擇 "立即公開" 或 "延後公開"

| § 校內 校內授權條件設定                                           | 請選擇延後公開原因     | 依教育部109年<br>X月X日來函, 延          |
|---------------------------------------------------------|---------------|--------------------------------|
| 校內紙本論文公開時間                                              | □ 申請專利        | 後公開原因僅限<br>此三項,且須提<br>供證明文件,"投 |
| <ul> <li>授權書繳後立即公開.</li> <li>延後至</li> <li>公開</li> </ul> | □ 依法不得提供,請說明: | 稿期刊"理由不<br>在此列。                |

### Step1-2 申請延後公開 =>須提交淡江大學學位論文 延後公開申請書及證明文件。

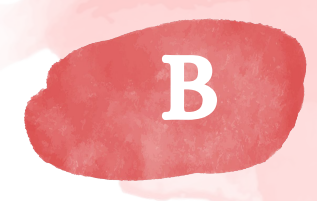

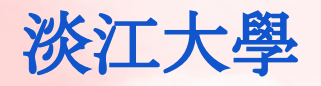

#### Step2-1 電子論文全文授權 => 依個人意願, 選擇授權 方式

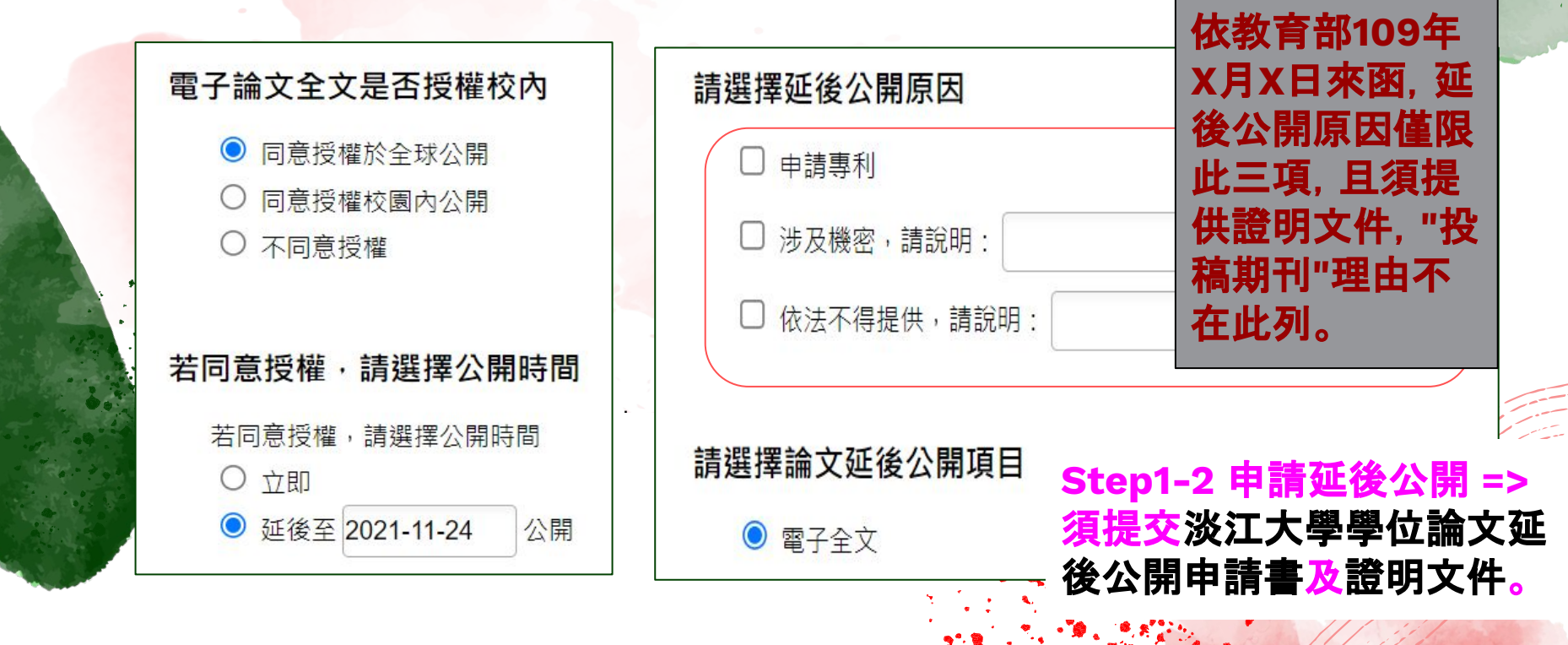

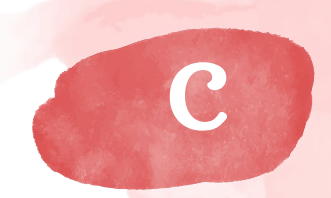

## 校外資料庫- 華藝線上圖書館 (Airiti Library) 依個人意願, 選擇授權方式

## Step3-1 同意有償授權(享有權利金回饋,權利金捐贈校務發展基金)

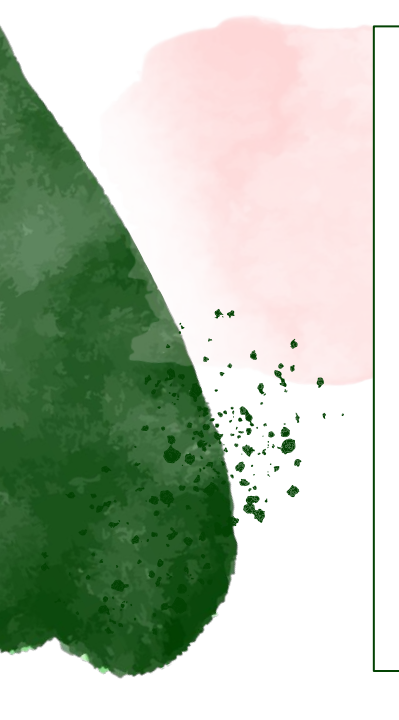

校外授權條件設定

8 校**外** 

電子論文全文是否同意授權資料庫(華藝線上圖書館Airiti Library)廠商(華藝數位股份有限公司)

- ◉ 同意有償授權(享有權利金回饋, 權利金捐贈校務發展基金)
- 同意有償授權,享有權利金回饋,權利金通知本人領取.
- 同意無償授權.
- 不授權

若同意授權·請選擇論文全文上載網路時間

○ 授權書繳交後立即公開

自訂公開時間,自 2021-11-25 起公開

此處若選擇延後公開, 無需申請。

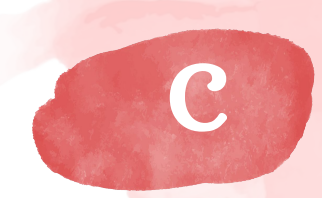

## 校外資料庫-華藝線上圖書館 (Airiti Library) 依個人意願,選擇授權方式 Step3-2 同意有償授權(享有權利金回饋,權利金通知本人領取)

#### § 校外

校外授權條件設定

電子論文全文是否同意授權資料庫(華藝線上圖書館Airiti Library)廠商(華藝數位股份有限公司)

- 同意有償授權(享有權利金回饋, 權利金捐贈校務發展基金)
- 同意有償授權,享有權利金回饋,權利金通知本人領取.
- 同意無償授權.
- 不授權

#### 若同意授權·請選擇論文全文上載網路時間

○ 授權書繳交後立即公開

● 自訂公開時間,自 2021-11-25 起公開

#### 此處若選擇延後公開, 無需申請。

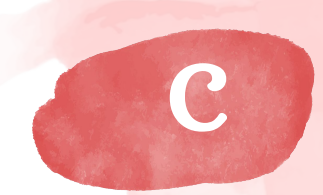

## 校外資料庫- 華藝線上圖書館 (Airiti Library) 依個人意願, 選擇授權方式 Step3-3 同意無償授權.

#### § 校外

校外授權條件設定

電子論文全文是否同意授權資料庫(華藝線上圖書館Airiti Library)廠商(華藝數位股份有限公司)

○ 同意有償授權(享有權利金回饋, 權利金捐贈校務發展基金)

○ 同意有償授權,享有權利金回饋,權利金通知本人領取.

◎ 同意無償授權.

○ 不授權

若同意授權·請選擇論文全文上載網路時間

起公開

◯ 授權書繳交後立即公開

) 自訂公開時間,自 2021-11-25

此處若選擇延後公開, 無需申請。

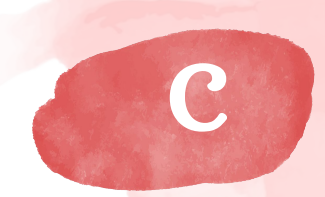

## 校外資料庫- 華藝線上圖書館 (Airiti Library) 依個人意願, 選擇授權方式

### Step3-4 不授權

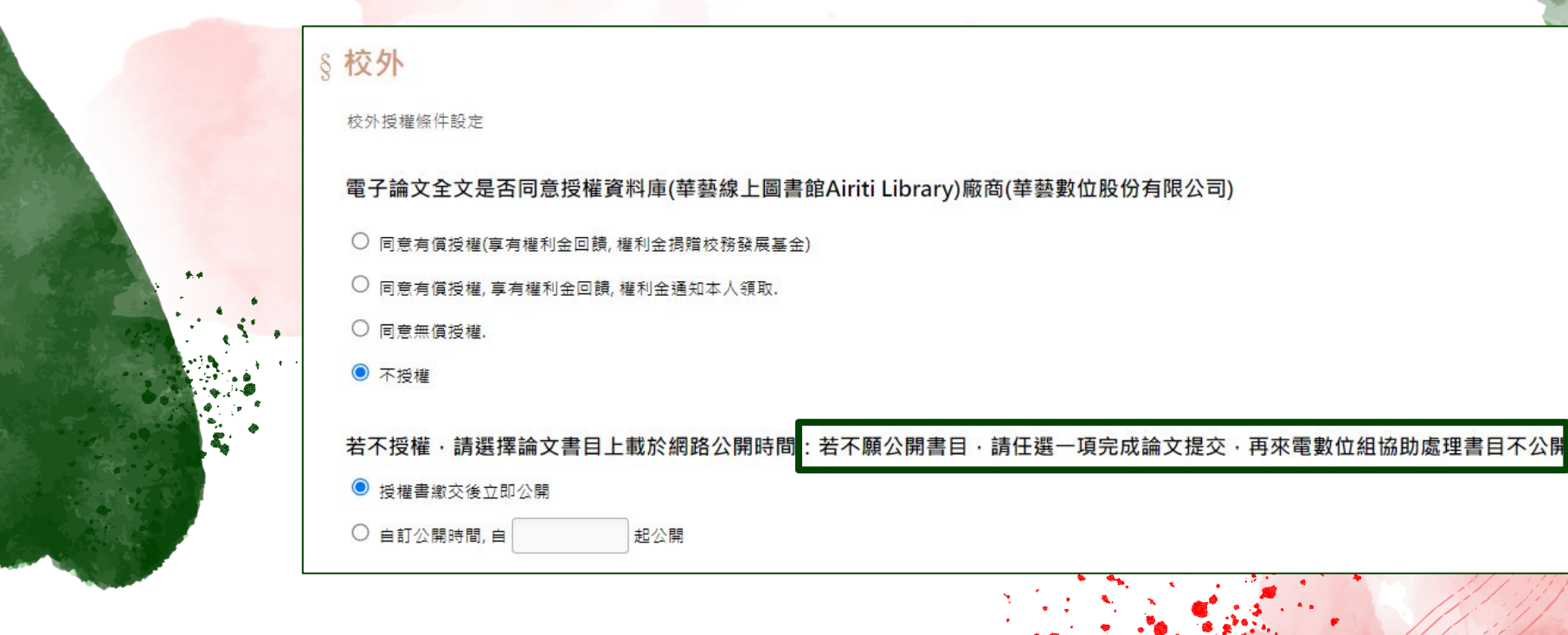

#### 檢視各欄位資料是否完整無誤 Step1 Step2 授權方式再確認 Step3-1 送出- 點擊 "立即提交審核" Step3-2 不送出- 點擊 "暫存"(系統存藏30天後清空)

上傳

| 上傳檔案   | <u>U0002-2411202115040100.pdf</u> (875.2KB)<br><u>重新上傳檔案</u>                                                                                                    |
|--------|----------------------------------------------------------------------------------------------------|
| 論文使用權限 | <ul> <li>國家圖書館:同意無償授權國家圖書館,書目與全文電子檔於2021-11-25,於網際網路公開,延後電子全文</li> <li>校內:校內紙本論文延後至2021-11-25公開</li> <li>同意授權全球公開</li> <li>校內電子論文延後至2021-11-25公開,延後電子全文</li> <li>校外:同意授權資料庫廠商瀏覽/列印電子全文服務,且權利金揭贈校務發展基金指定用於圖書館館務使用。</li> <li>校外電子論文立即公開</li> <li>修改授權與否</li> </ul> |
|        | 立即提交審核    暫存                                                                                                    |

## 簡報結束

圖書館數位資訊組

26215656#2487

dss@mail.tku.edu.tw